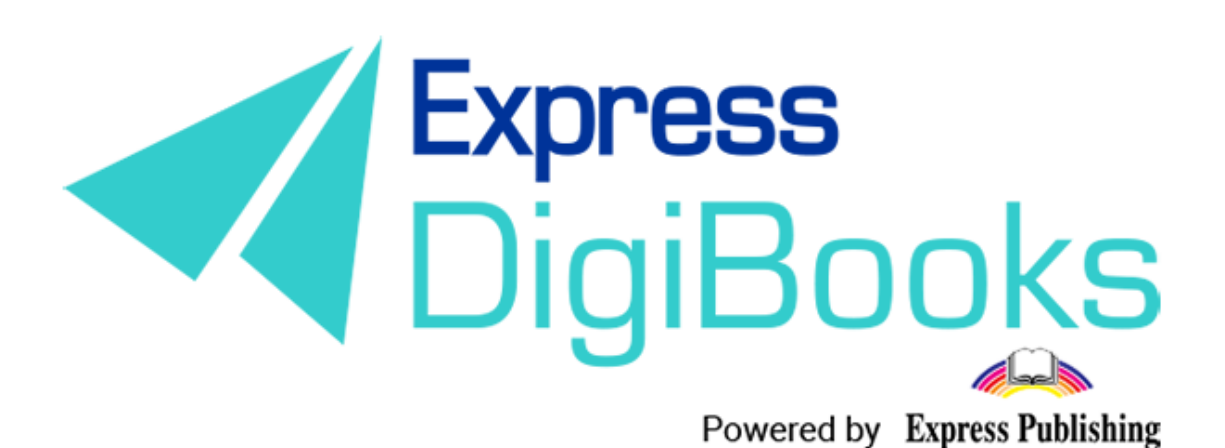

Manual

ΕΓΧΕΙΡΙΔΙΟ ΤΗΣ ΠΛΑΤΦΟΡΜΑΣ SECURITY - ΑΣΦΑΛΕΙΑ Ακολουθώντας τα τελευταία πρωτόκολλα ασφάλειας και δεσμευόμενοι να λάβουμε τα απαραίτητα μέτρα για τη διαφύλαξη των προσωπικών πληροφοριών που επιλέγετε να μας παρέχετε προχωρήσαμε στη δημιουργία τριών επιπρόσθετων μέτρων ασφάλειας του λογαριασμού σας.

Εκτός των μέτρων επαγγελματικού επιπέδου, συμπεριλαμβανομένων φυσικών ελέγχων, τείχους προστασίας μέσω διαδικτύου, ελέγχους δικτύου και παρακολούθησης ηλεκτρονικών εισβολών προσθέσαμε τις κάτωθι λειτουργίες:

**MFA**: Multi-Factor Authentication είναι μια μέθοδος ελέγχου πρόσβασης στον υπολογιστή, στην οποία ο χρήστης έχει πρόσβαση μόνο αφού παρουσιάσει επιτυχώς αρκετά διαφορετικά στοιχεία σε έναν μηχανισμό ελέγχου ταυτότητας - συνήθως τουλάχιστον δύο κατηγοριών

**DIR:** Dedicated IP Restriction είναι μια μέθοδος η οποία επιτρέπει στους School Master/Manager να έχουν πρόσβαση στο διαχειριστικό πάνελ της πλατφόρμας μόνο από προκαθορισμένες IP διευθύνσεις.

**MWSQ**: Multi-Weight Security Questions είναι μια μέθοδος ασφαλείας που επιτρέπει την είσοδο στους School Master/Manager αν και μόνο αν απαντήσουν σωστά σε τουλάχιστον μια ερώτηση ασφαλείας που έχουν προκαθορίσει και απαντήσει οι ίδιοι.

Σημείωση: Δεν είναι υποχρεωτικό να ενεργοποιήσετε και τα 3. Μπορείτε να ενεργοποιήσετε ένα από τα παρακάτω.

### Ενεργοποίηση MFA

Για να ενεργοποιήσετε το MFA πηγαίνετε Dashboard→ User Account→ My Profile και επιλέγετε τη δεύτερη καρτέλα, "Security".

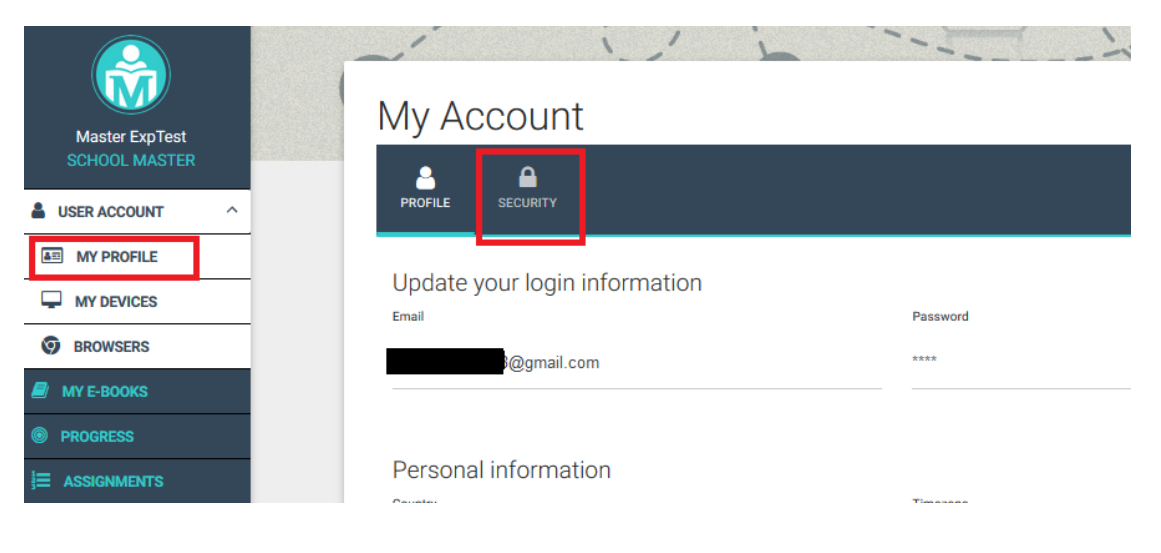

#### Θα οδηγηθείτε στη παρακάτω σελίδα

| PROFILE SEC                            | Denty                                                                                                    |
|----------------------------------------|----------------------------------------------------------------------------------------------------|
| Multi-Factor                           | Authentication (MFA)                                                                                                    |
| MFA can be used                        | to secure your account by requiring an extra level of authentication in the form of an always changing code.                                                                                  |
| This security opti<br>but we recommen  | on requires an authenticator app that you can install on your phone. There are many authenticators available in the ma<br>It the Google Authenticator 🌪 🖆 and the Microsoft Authenticator 🌪 🤹 |
| MFA is not active<br>then submit the a | for your account. To activate it, scan the QR-code bellow with the authenticator app or enter the secret key manually a<br>athentication code.                                                |
|                                        | Secret Key: ZG7Q43YKLKHM687R                                                                                                    |
| Multi-Weight                           | ed Security Questions (MWSQ)                                                                                                    |
| MWSQ can be us                         | ed to secure your account by requiring an extra level of authentication in the form of personal security questions.                                                                           |
| MWSQ is not acti                       | re for your account. To activate it, you will need to answer 3 or more of the questions provided bellow.                                                                                      |
| Juestion                               |                                                                                                    |
|                                        |                                                                                                    |
| What is the name of                    | your first pet?                                                                                                    |

Επόμενο βήμα που πρέπει να κάνετε είναι να κατεβάσετε μια authenticator εφαρμογή. Οι προτεινόμενες authenticators εφαρμογές είναι η Google Authenticator και η Microsoft Authenticator. Αμφότερες μπορείτε να τις κατεβάσετε πατώντας τα ανάλογα κουμπιά που σας παρέχουμε στη σελίδα είτε ψάχνοντάς τα στο Store του κινητού σας.

| MFA can be used to secure your account by requiring an extra level of authentication in the form of an always changing                                                                                                    |
|----------------------------------------------------------------------------------------------------|
| This security option requires an authenticator app that you can install on your phone. There are many authenticators are but we recomment the Google Authenticator $\frac{1}{2}$ and the Microsoft Authenticator $\frac{1}{2}$ |
|                                                                                                    |

Αφού ολοκληρώσετε την εγκατάσταση της εφαρμογής καλείστε να ανοίξετε την εφαρμογή στο κινητό σας και να σκανάρετε το QR code που σας παρέχουμε στο κέντρο της σελίδας.

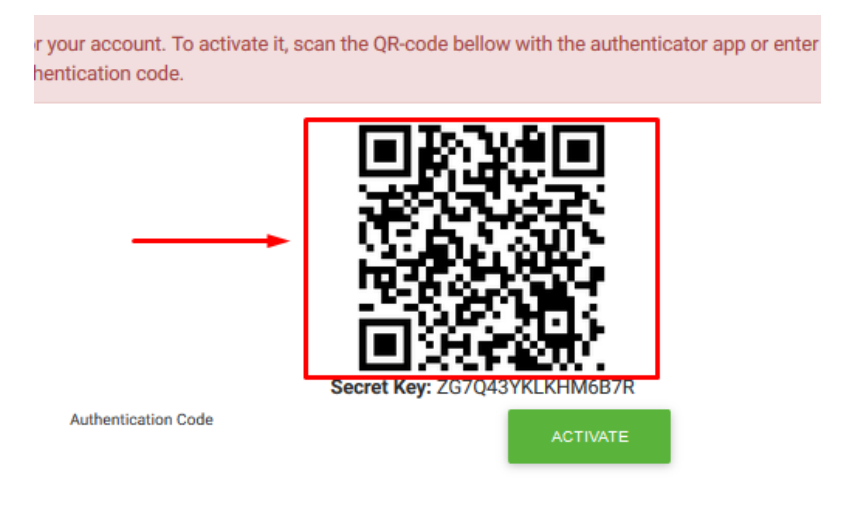

Στο συγκεκριμένο manual θα χρησιμοποιήσουμε το Google Authenticator σε συσκευή Android.

Το εικονίδιο της εφαρμογής είναι αυτό

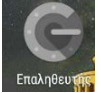

### Σας μεταφέρει στη πρώτη σελίδα

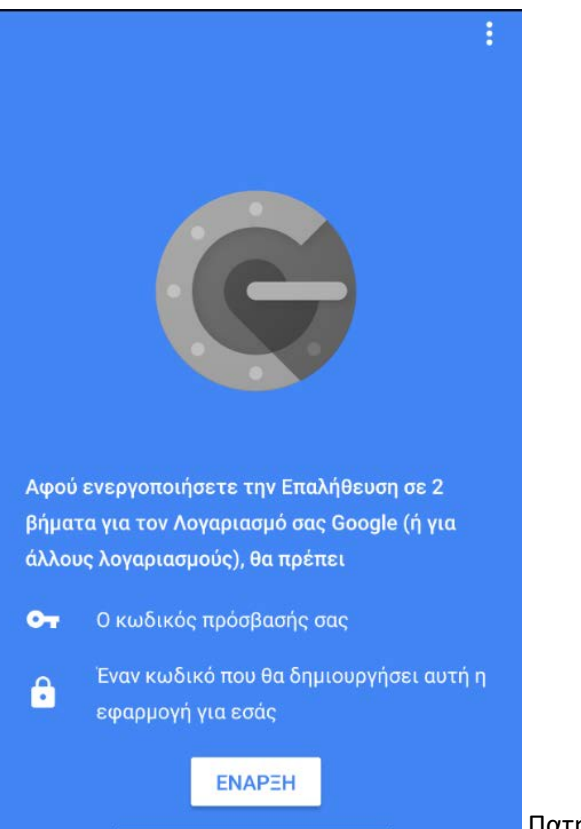

Πατήστε ΕΝΑΡΞΗ

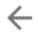

# Προσθέστε έναν λογαριασμό

Μπορείτε να προσθέσετε έναν λογαριασμό επιλέγοντας μία από τις παρακάτω επιλογές:

ο Σάρωση γραμμ. κώδικα

🖭 Εισαγάγετε ένα παρεχόμενο κλειδί

Σας ζητά να κάνετε Σάρωση γραμμ. Κώδικα (QR Code) ή να Εισαγάγετε ένα παρεχόμενο κλειδί.

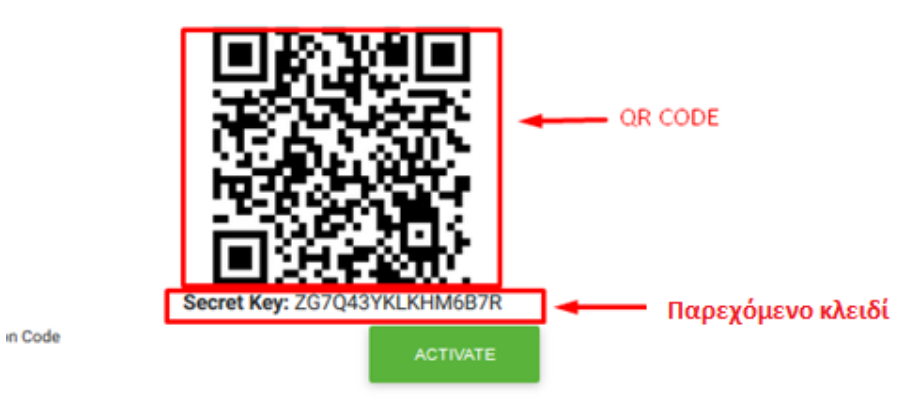

Επιλέγετε μία από τις δύο μεθόδους.

Η συσκευή θα σας παράγει έναν μοναδικό κωδικό τον οποίο πρέπει να γράψετε στο κουτί Authentication Code και να πατήσετε Activate

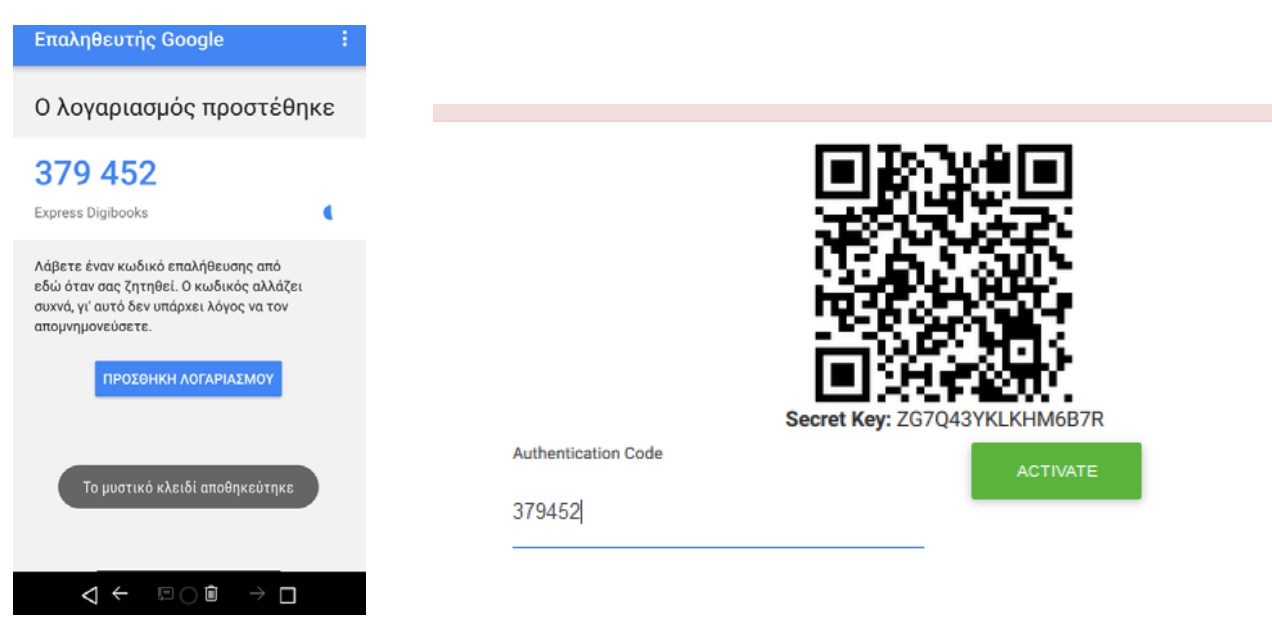

Θα σας εμφανιστεί μήνυμα επιβεβαίωσης της ενεργοποίησης της λειτουργίας MFA.

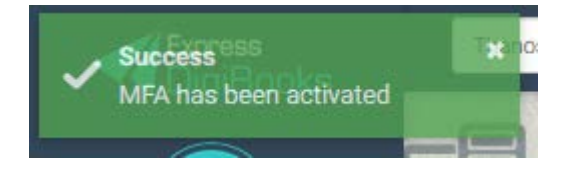

Μπορείτε να απενεργοποιήσετε την MFA λειτουργία πατώντας Deactivate όπως φαίνεται εδώ:

| PROFILE                  |                                                                                                    |
|--------------------------|----------------------------------------------------------------------------------------------------|
| Multi-Fa                 | ctor Authentication (MFA)                                                                                                    |
| MFA can be               | used to secure your account by requiring an extra level of authentication in the form of an always changing code.                                                                                          |
| This securit but we reco | y option requires an authenticator app that you can install on your phone. There are many authenticators available in the marke<br>mment the Google Authenticator 🌒 🗯 and the Microsoft Authenticator 🌒 🗯. |
| MFA is acti              | ve for your account. If you wish to retrieve the secret key and/or the QR-code, click to receive them in your email.                                                                                       |
|                          |                                                                                                    |

### Ενεργοποίηση DIR

Για την ενεργοποίηση της λειτουργίας DIR (Dedicated IP Restriction) πηγαίνετε Dashboard → School (1st) → School Settings (2nd) → Security (3rd) → Configure Security Option (4th)

| Master ExpTest                                                                                                    | Sub School Settings                   |                                                                                                    |                                                                                            |                               |  |
|----------------------------------------------------------------------------------------------------|---------------------------------------|----------------------------------------------------------------------------------------------------|--------------------------------------------------------------------------------------------|-------------------------------|--|
| SCHOOL MASTER                                                                                                    | CHOOL MANAGEMENT                      | LENDING LIBRARY                                                                                                    | C GAMIFICATION                                                                             |                               |  |
| USER ACCOUNT V                                                                                                    |                                       |                                                                                                    |                                                                                            |                               |  |
| MY E-BOOKS                                                                                                    | Setting Name                          | Setting Description                                                                                                    |                                                                                            | RESET FILTERS                 |  |
| PROGRESS                                                                                                    | Search by Name                        | Search by Description                                                                                                    |                                                                                            |                               |  |
| ■ ASSIGNMENTS                                                                                                    | SETTING                               | DESCRIP                                                                                                    | TION                                                                                       | ACTION                        |  |
| CAMIFICATION ~<br>CAMIFICATION ~<br>CONTRACTION ~<br>CONTRACTION CONTRACTION ~<br>CONTRACTION CONTRACTION CONTRACTICON CONTRACTICON CONTRACTICON CONTRACTICON CONTRACTICON CONTRACTICON CONTRACTICON CONTRACTICON CONTRACTICON CONTRACTICON CONTRACTICON CONTRACTICON CONTRACTICON CONTRACTICON CONTRACTICON CONTRACTICON CONTRACTICON CONTRACTICON CONTRACTIC | MFA                                   | Multi-Factor Authenticati<br>method of computer acc<br>a user is granted access<br>successfully presenting s<br>pieces of evidence to an | ion (MFA) is a<br>ess control in which<br>only after<br>several separate<br>authentication | Configure Security Option     |  |
| CALENDAR EVENTS  SCHOOLS                                                                                                    | DIR                                   | Dedicated Ip Restriction<br>school masters/manage<br>their school managemen                                                              | (DIR) access allows<br>rs to have access to<br>it panel only through                       | Configure Security Option 4th |  |
|                                                                                                    | MWSO                                  | certain ips addresses                                                                                                    | Questions (MWSQ)                                                                           | Configure Security Ontion     |  |
| LEVELS                                                                                                    | WHOLE                                 | access allows school ma<br>have access to their scho                                                                                     | asters/managers to<br>pol management                                                       | conngue decany option         |  |
| LASSES                                                                                                    |                                       | paner, after answering on<br>security question                                                                                           | n at least one vâlid                                                                       |                               |  |
| CLASSROOM                                                                                                    | Showing <b>1-3</b> of <b>3</b> items. |                                                                                                    |                                                                                            |                               |  |

### Θα εμφανιστεί το κάτωθι παράθυρο

| lint                        | expremaster88                                                                     | MASOLERADE SWITCH BACK    |
|-----------------------------|-----------------------------------------------------------------------------------|---------------------------|
| Allowed IPs                 |                                                                                   | ×                         |
| 📥 Please provide all ip add | dresses (comma seperated) which are allowed to have access.                       |                           |
| C                           |                                                                                   |                           |
| L                           |                                                                                   | RITY                      |
|                             | SAVE DEAC                                                                         | CTIVATE CLOSE             |
| -                           | Jenny Pestimien                                                                   | RESET FILTERS             |
| 10                          | Search by Description                                                             |                           |
| SETTING                     | DESCRIPTION                                                                       | ACTION                    |
|                             | Multi-Factor Authentication (MFA) is a method of computer access control in which | Configure Security Option |

Πληκτρολογήστε την επιθυμητή IP Address από την οποία επιθυμείτε να εισέρχεστε στο διαχειριστικό πάνελ του School Master/Manager. Μπορείτε βέβαια να βάλετε παραπάνω από μια IP Addresses. Πχ του γραφείου σας και του σπιτιού σας. Πατήστε SAVE.

Από το κουμπί DEACTIVATE μπορείτε να απενεργοποιήσετε τη λειτουργία αυτή.

## Ενεργοποίηση MWSQ

Για την ενεργοποίηση της λειτουργίας MWSQ (Multi-Weight Security Questions) πηγαίνετε Dashboard→ User Account→ My Profile και επιλέγετε τη δεύτερη καρτέλα, "Security".

| Му Ассо                                | unt                                                                                                    |
|----------------------------------------|----------------------------------------------------------------------------------------------------|
| PROFILE SEC                            |                                                                                                    |
| Multi-Factor                           | Authentication (MFA)                                                                                                    |
| MFA can be used                        | to secure your account by requiring an extra level of authentication in the form of an always changing code.                                                                                   |
| This security optic<br>but we recommen | on requires an authenticator app that you can install on your phone. There are many authenticators available in the market, t the Google Authenticator 🎻 莺 and the Microsoft Authenticator 🎻 🤹 |
| MFA is active for y                    | our account. If you wish to retrieve the secret key and/or the QR-code, click to receive them in your email.                                                                                   |
| Authentication Code                    | DEACTIVATE                                                                                                    |
| Multi-Weight                           | ed Security Questions (MWSQ)                                                                                                    |
| MWSQ can be use                        | d to secure your account by requiring an extra level of authentication in the form of personal security questions.                                                                             |
| MWSQ is not activ                      | e for your account. To activate it, you will need to answer 3 or more of the questions provided bellow.                                                                                        |
| Question                               |                                                                                                    |
| What is the name                       | of your first pet?                                                                                                    |
| Answer                                 | ADD                                                                                                    |

Η λειτουργία είναι απενεργοποιημένη μέχρις ότου να απαντήσετε σε 3 τουλάχιστον ερωτήσεις.

Κλικάροντας πάνω στην ερώτηση σα ανοίγει μια λίστα με ερωτήσεις για να απαντήσετε.

| what is the name of your first pet?               |                                       |
|---------------------------------------------------|---------------------------------------|
| What is your father's first name?                 |                                       |
| What is your mother's first name?                 |                                       |
| In which city were you born?                      |                                       |
| What is your favourite book?                      |                                       |
| What is your favourite movie?                     |                                       |
| What is your favourite song?                      |                                       |
| What was your first car?                          |                                       |
| Which is your favorite web browser?               |                                       |
| What is your favourite color?                     |                                       |
| What is the name of the street where you grew up? |                                       |
|                                                   | · · · · · · · · · · · · · · · · · · · |

Επιλέγετε μια μια τις ερωτήσεις και απαντάτε στο κάτω μέρος όπως στο παρακάτω παράδειγμα. Τέλος πατάτε ADD.

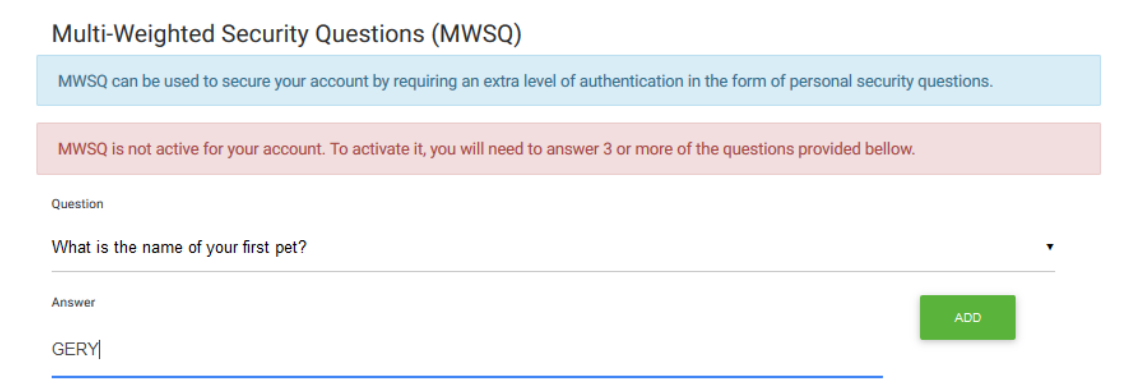

Μόλις προσθέσετε τη πρώτη ερώτηση θα εμφανιστεί η παρακάτω εικόνα ώστε να προσθέσετε και την επόμενη

| Multi-Weighted Security Questions (MWSQ)                                                                                                    |  |  |  |
|----------------------------------------------------------------------------------------------------|--|--|--|
| MWSQ can be used to secure your account by requiring an extra level of authentication in the form of personal security questions.              |  |  |  |
|                                                                                                    |  |  |  |
| MWSQ is not active for your account. To activate it, you will need to answer 3 or more of the questions provided bellow.                       |  |  |  |
| Question                                                                                                    |  |  |  |
| What is your father's first name?                                                                                                    |  |  |  |
| Answer ADD                                                                                                    |  |  |  |
|                                                                                                    |  |  |  |
| Bellow are the questions you have already answered. If you wish to remember your answers to these questions, click receive them in your email. |  |  |  |
| Question 1: What is the name of your first pet?                                                                                                |  |  |  |
| REMOVE                                                                                                    |  |  |  |
|                                                                                                    |  |  |  |

Σε περίπτωση που έχετε ξεχάσει τις απαντήσεις που έχετε δώσει μπορείτε να πατήσετε το κουμπί HERE στη μέση για να λάβετε τις απαντήσεις στο προσωπικό σας email.

| Answer                                                                                                    | ADD       |
|----------------------------------------------------------------------------------------------------|-----------|
|                                                                                                    | 1         |
| Answer cannot be blank.                                                                                                    |           |
| Bellow are the questions you have already answered. If you wish to remember your answers to these questions, clip<br>receive them in your email. | k HERE to |
| Question 1: What is the name of your first pet?                                                                                                  |           |
|                                                                                                    | REMOVE    |